### WELCOME Provider Opportunity Reports

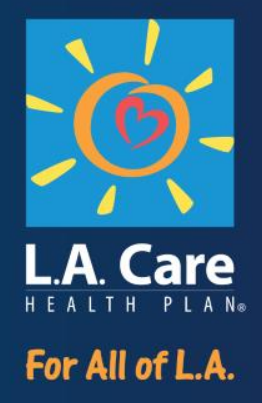

CALL: +1-415-655-0002

ACCESS CODE: 2493 479 3801

Attendee ID: Each attendee has their own unique ID.

\*Select the I will "call in" option, a window will open with the call in number, access code, and your attendee ID

#### Everyone is *automatically* MUTED... Please communicate via the CHAT feature

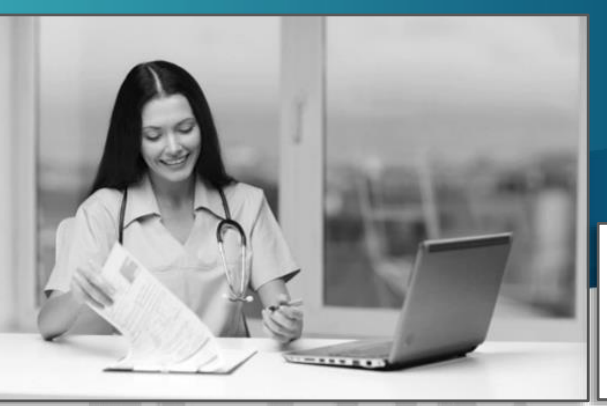

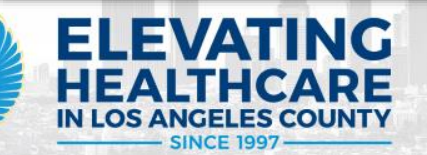

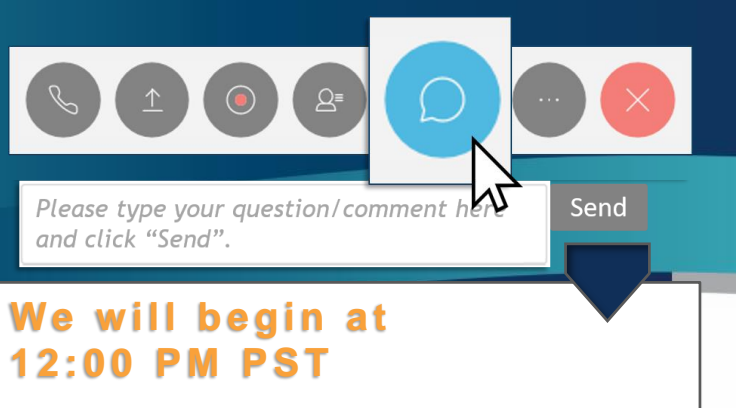

Thank you

### Housekeeping

• Attendance and participation will be tracked via log-in.

- Webinar is being recorded.
- Questions will be managed through the Chat.
- Send a message to the Host if you experience any technical difficulties.
- PPT will be disseminated.

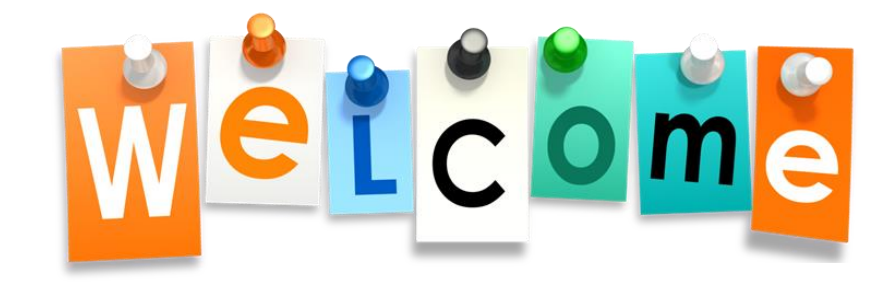

PL1060 0521

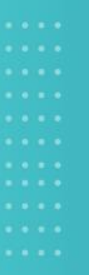

### MY2024 Provider Opportunity Reports

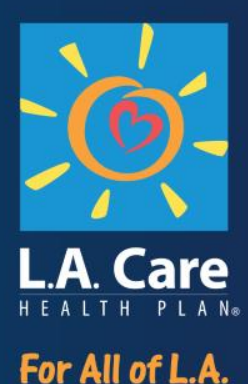

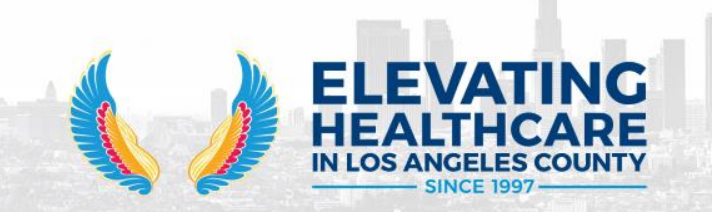

July 10 2024

### Agenda

- 1. Provider Opportunity Report (POR)
  - Medi-Cal
  - LACC
  - DSNP
- 2. Review of Raw Data File
- 3. Custom Reports for Children and Adolescents
- 4. Data Submission & Reconciliation
- 5. Accessing the POR

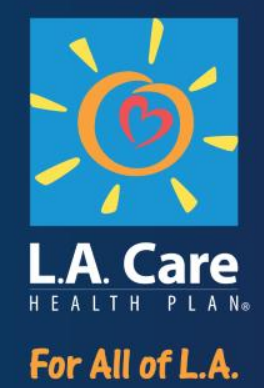

### **Provider Opportunity Report (POR)**

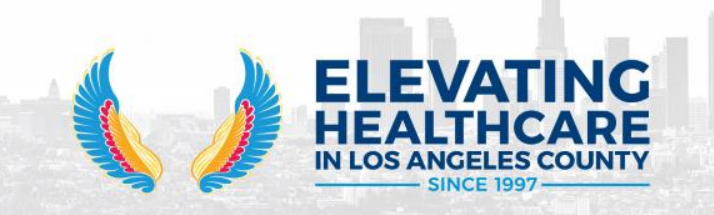

#### **Medi-Cal Report Info Tab**

| File Home Insert Page Layout Formulas Data Review                                                                                                    | w View Kofax PDF $Q$ Tell me what you want to do                                                                                                    |
|----------------------------------------------------------------------------------------------------|----------------------------------------------------------------------------------------------------|
| Segoe UI10AAPaste<br>$\bullet$ Format Painter<br>ClipboardSegoe UI10AABIU $\bullet$ $\bullet$ A $\bullet$ Font $\bullet$ $\bullet$ $\bullet$ $\bullet$ $\bullet$                                                                                                    | Image: Second second second |
| A1 $-$ : $ f_x$ AC_ASSOCIATED DIGNITY N                                                                                                    | MEDICAL GROUP This tab includes basic information about                                                                                                    |
|                                                                                                    | the reports included in this worksheet.                                                                                                    |
| A                                                                                                    | В                                                                                                    |
| 1 AC_ASSOCIATED DIGNITY MEDICAL GROUP                                                                                                    |                                                                                                    |
| L.A. Care Provider Opportunity Report (Medi-Cal)<br>Provider Group Summary for Measurement Year 2024<br>January - June 2024<br>*This report utilizes threshold and benchmark values from the M<br>percentiles and L.A. Care's peer group network data. Please see<br>*** Indicates measure is double-weighted in VIIP+P4P.<br>**** Glycemic Status Assessment for Patients with Diabetes (GSD)<br>**** Plan All-Cause Readmissions (PCR), lower rates are better for<br>We need your help! Please work with your organization, your pr<br>data basis of performance scoring and is essential to succe<br>the: Due to encounters/claims lag time, data in this<br>receive provided to members may be recent, and report<br>Info tab for the practice,<br>clinic, or IPA.<br>Proudly comborating with our Medi-Cal Partners:<br>L.A. Care Health Plan, Anthem Blue Cross, Blue Shield of Californ | AY 2022 National Committee for Quality Assurance (NCQA) Quality Compass® Medicaid HMO 50th and 95th<br>a the VIIP+P4P Program Description for additional information.<br>), lower rates are better for this measure.<br>or this measure.<br>roviders, and/or your labs to ensure timely, complete and accurate submission of all encounter and lab data. This<br>ress in VIIP+P4P.<br>Is report may be incomplete:<br>rted data may not yet have reached L.A. Care.<br>s may not have reported results. Please ensure data sharing agreement(s) are up-to-date - especially if you have<br>are as of April 30, 2024.<br>nia Promise Health Plan.                                                                                                    |
| Demant Infe                                                                                                    |                                                                                                    |

#### **Medi-Cal Summary Report**

| F              | File Home                                                                | Insert Page La                                                                                                    | yout Formulas                                                   | Data Revie                                                  | ew View Kofa                                   | ax PDF                 | me what you want                                            | to do                                                                 |                                       |                             |
|----------------|--------------------------------------------------------------------------|----------------------------------------------------------------------------------------------------|-----------------------------------------------------------------|-------------------------------------------------------------|------------------------------------------------|------------------------|-------------------------------------------------------------|-----------------------------------------------------------------------|---------------------------------------|-----------------------------|
| Pa:            | Clipboard                                                                | 3<br>The Co<br>perfor<br><u>Ex</u> : Th<br>You ca                                                                                  | olumn "Rate"<br>mance on a<br>e current rate<br>an also sort fr | ' shows your<br>given measu<br>e for WCC is<br>rom smallest | wrap T<br>r<br>ire.<br>4.14%.<br>t to largest. | ext 4<br>& Center + \$ | The Colum<br>to Meet" s<br>services ne<br>threshold.<br>84. | n "Threshold<br>shows the # c<br>eded to mee<br><b>e.g.</b> : For WC0 | # Hits al<br>of<br>of the<br>C, it is | Bad<br>Neutral              |
|                | A                                                                        | В                                                                                                    | С                                                               | D                                                           | E                                              | F                      | G                                                           | н                                                                     | L                                     | J                           |
| 1              | PPG NAME                                                                 |                                                                                                    |                                                                 |                                                             |                                                |                        |                                                             | +                                                                     |                                       | $\frown$                    |
| 4              | Base Measure                                                             | Measure                                                                                                    | Total Eligible                                                  | Met                                                         | Not Met                                        | Rate                   | P4P Threshold                                               | Threshold #<br>Hits to Meet                                           | P4P<br>Benchmark                      | Benchmark #<br>Hits to Meet |
| 5              | Childhood<br>Immunization<br>Status (CIS)                                | Child od<br>Immun. tion<br>Status (Chi) -<br>Combo 10                                                                              | 2                                                               | 5                                                           | 7                                              | 41.67                  |                                                             | -                                                                     | _                                     | 1                           |
|                | Well-Child<br>Visits in the<br>First 30 Months<br>of Life (W30)          | Well Child LO<br>Visits in the "W<br>First 30 Mc<br>of Life (W3 als<br>First 15 alp<br>Months: 6 c<br>more well-child<br>visits*** | ok for the Co<br>leasure". You<br>o filter<br>ohabetically.     | lumn<br>u can                                               | 1                                              | 0.00                   | 5<br>The                                                    | <br>Column "Be                                                        | nchmark # H                           | lits to                     |
| Th<br>ta<br>IP | child<br>in the<br>30 Months<br>he first tab is<br>b for the prace<br>A. | Well Child<br>Visits in the<br>First 30 Months<br>the summary<br>ctice, clinic, o                                                  | 13<br>r                                                         | 6                                                           | 7                                              | 46.15                  | Mee<br>nee<br><u>Ex</u> :                                   | et" shows th<br>ded to meet<br>For WCC, it is                         | e # of servic<br>the benchm<br>5 244. | es<br>ark.                  |
| 8              | Development<br>Screening in<br>the First Three<br>Years of Life          | Developmental<br>greening in<br>the Sirst Three<br>Years of Life<br>(DEV) - Total                                                  | 23                                                              | 8                                                           | 15                                             | 34.78                  | -                                                           | ~                                                                     |                                       | 28                          |
| 3              | Repo                                                                     | ort Info Sumn                                                                                                    | nary Report                                                     | license Level Re                                            | eport   🕀                                      |                        |                                                             |                                                                       | 1                                     |                             |

•••

#### **Medi-Cal Provider License Level Report**

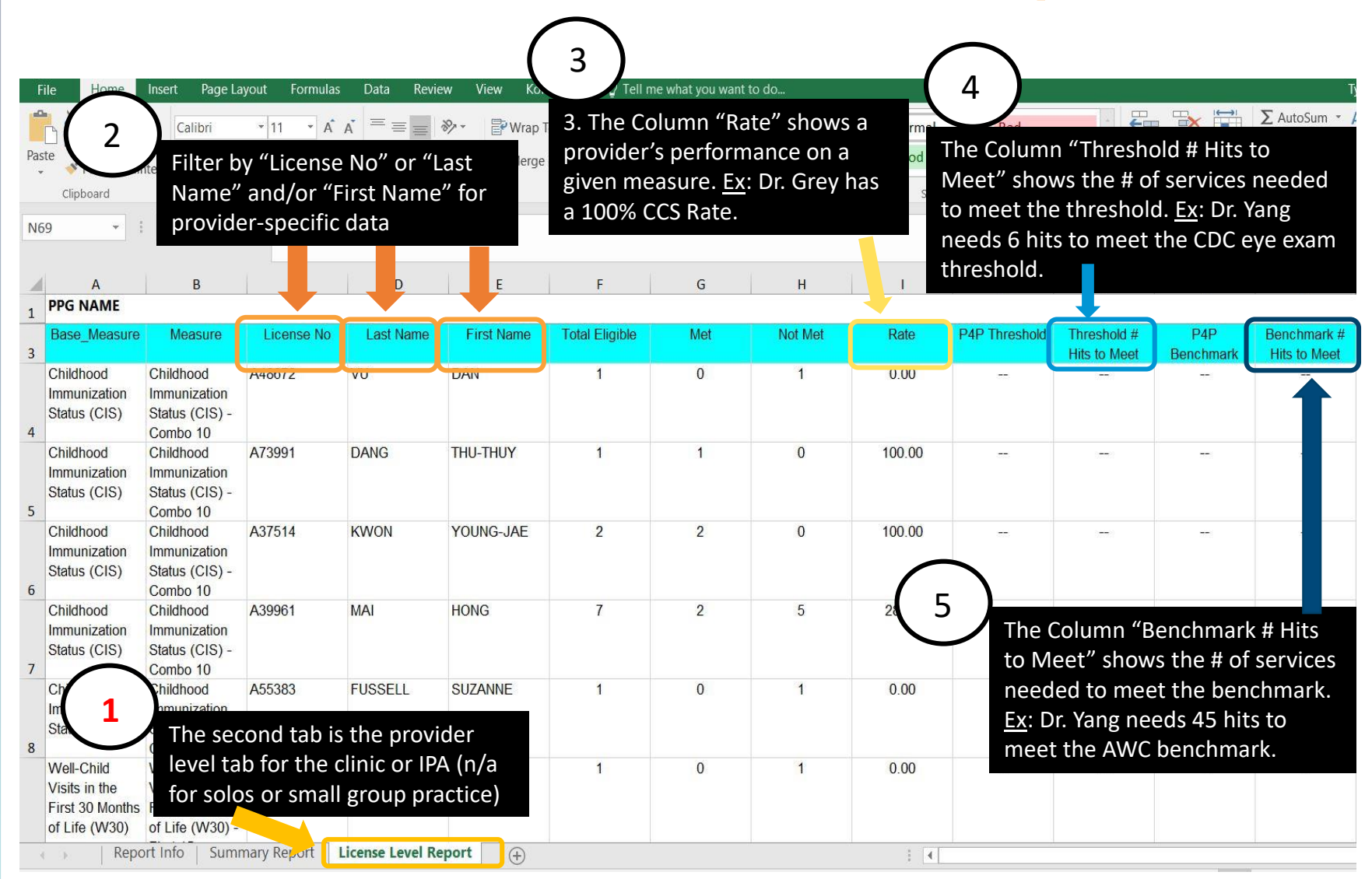

#### Medi-Cal Combined Member Detail and Measure Level Report

|          | 2                          | )                                        |                                   |                            |                         |                                                                             |               |                               |                                      | $\frown$                         |                     |                            |                    |               |                                   |                    |                     |                   |                 |               |
|----------|----------------------------|------------------------------------------|-----------------------------------|----------------------------|-------------------------|-----------------------------------------------------------------------------|---------------|-------------------------------|--------------------------------------|----------------------------------|---------------------|----------------------------|--------------------|---------------|-----------------------------------|--------------------|---------------------|-------------------|-----------------|---------------|
|          |                            | lome Inser                               | t Page Lavou                      | t Formulas                 | Data Review             | View Kofa:                                                                  | k PDF 🛛 🏹 1   | fell me what y                | you want to d                        | 3                                |                     |                            |                    |               |                                   |                    |                     | Тум               | an Towers       | $P_{+}$ Share |
| Pa<br>H: | Filt<br>or '<br>pro<br>Car | er by "I<br>'PCP_N<br>vider-s<br>e List. | PCP_Lic<br>Jame" fo<br>specific ( | ense_No<br>or a<br>Gaps in | 0″ :                    | <ul> <li>✓ P Wrap Te</li> <li>→ E Merge &amp;</li> <li>Alignment</li> </ul> | xt (          | General<br>\$ - % •<br>Number | * 0 .00<br>.00 * 0<br>.00 * 0<br>.00 | itional Format<br>atting ▼ Table | To co<br>Nam<br>are | ontact<br>ne, DO<br>provid | me<br>B, P<br>led. | mber<br>hone  | s for fo<br>Numb                  | ollow-u<br>er, Ado | ıp, "Mo<br>dress, ( | ember<br>City, ar | "<br>nd Stat    | te            |
|          | A                          | D                                        | <u> </u>                          | D                          | F                       | F                                                                           | G             | Н                             | 1                                    | J                                |                     |                            | М                  | N             | 0                                 | Р                  |                     |                   |                 |               |
| 1        | LOB                        | PCP_Licens                               | <u>e PCP_Name</u>                 | Provider_Phone             | _ <u>Provider_Addre</u> | Provider_City                                                               | Provider_Stat | te Provider_Zi                | ip Plan_Code                         | Plan_Member                      | r Mbr_Nam           | <u>Dob</u>                 | <u>Gende</u>       | r <u>Race</u> | <u>Ethnicity</u>                  | <u>Spoken_Lang</u> | u Mbr_Phone         | Mbr_Addres        | <u>Mbr_City</u> | Mbr_St        |
| 2        | Medi_Ca                    | I 20A10947                               | NGA, VISAL                        | (562) 599-5300             | 1269 E ANAHEIM ST       | LON FACH                                                                    | CA            | 905                           | CEST                                 | ##########A                      | Doe, John           | 01-01-1900                 | М                  | Asian         | Unknown ethr                      | Unknown            | 000-000-0000        | 123 Anywhere      | L My Beach      | CA            |
| 3        | Medi_Ca                    | I A48672                                 | VU, DAN                           | (562) 621-9231             | 2315 E ANAHEIM ST       | LONG BEACH                                                                  | СА            | ( '                           | 4)                                   | ########B                        | Doe, John           | 01-01-1901                 | F                  | Asian         | Unknown ethr                      | English            | 000-000-0001        | 456 Anywhere      | L Your Beach    | CA            |
| 1        |                            | A55383                                   | JSSELL, SUZANI                    | (562) 989-0145             | 2403 ATLANTIC AVE       | LONG BEACH                                                                  | СА            | 90806                         | For pr                               | oviders                          | that n              | vactice                    | at                 | own r         | a Hispanic or La                  | English            | 000-000-0002        | 789 Anywhere      | L His Beach     | CA            |
|          | 1                          | A52194                                   | WAD, YOUSSE                       | (562) 989-1200             | .ONG BEACH BLVD S       | LONG BEACH                                                                  | CA            | 908.                          | multip                               | oviders<br>le sites              | , filter            | by stre                    | eet                | or Afr        | i Unknown ethr                    | English            | 000-000-0003        | 123 Nowhere L     | n Her Beach     | CA            |
| 6        | Th                         | ere is o                                 | only one                          | crossta                    | b with the              | G BEACH                                                                     | CA            | 90804                         | addre                                | ss to ide                        | entify <sup>-</sup> | the site                   | 2                  | 2             | Hispanic or La                    | English            | 000-000-0004        | 456 Nowhere L     | n Their Beach   | CA            |
| 7        | Me                         | ember                                    | Detail a                          | nd Mea                     | sures                   | G BEACH                                                                     | CA            | <mark>90</mark> 806           | where                                | the me                           | ember               | is a pa                    | tien               | r mor         | e Unknown ethr                    | English            | 000-000-0005        | 789 Nowhere L     | n Our Beach     | CA            |
| 8        | CO                         | nbined                                   | <b>d.</b>                         | ()                         |                         | GTON PAR                                                                    | CA            | 90255                         | CFST                                 | ########G                        | Doe, John           | 01-01-1906                 | М                  | Unknown r     | a <mark>, Hispanic or La</mark> t | English            | 000-000-0006        | 123 Im Lost St.   | Us Beach        | CA            |
| 9        | Medi_Ca                    | I 52993                                  | LEE, CHRISTINA                    | (562) 591-6890             | 817 ATLANTIC AVE        | LONG BEACH                                                                  | CA            | 90813                         | CFST                                 | #############H                   | Doe, John           | 01-01-1907                 | F                  | Asian         | Unknown ethr                      | English            | 000-000-0007        | 456 Im Lost St.   | No Beach        | CA            |
| 10       | Medi_Ca                    | 443174                                   | ATAYUD, GRAC                      | (323) 589-9384             | 400 E FLORENCE AV       | UNTINGTON PAR                                                               | CA            | 90255                         | CFST                                 | ******                           | Doe, John           | 01-01-1908                 | М                  | Unknown r     | a Hispanic or La                  | English            | 000-000-0008        | 789 Im Lost St.   | Beach           | CA            |
|          | $\leftarrow$               | Sheet1                                   | +                                 |                            |                         |                                                                             |               |                               |                                      |                                  |                     | 1                          |                    |               |                                   |                    |                     |                   |                 | Þ             |

#### Medi-Cal Combined Member Detail and Measure Level Report (continued)

| F          | ile Ho                                                                                                    | me Inse                   | rt Page La                 | ayout Forr       | nulas D       | vata Review                                       | View Kofa                                    | ax PDF 🛛 🖸                                                    | ) Tell me wha                                                         | at you want to do                                                     |                                                                   |                                                                |                                                                     |                                                                            |                                                                            |                                                                                      |                                                                      | Tywan T                                             | owers 🞗 Shar                           |
|------------|----------------------------------------------------------------------------------------------------|---------------------------|----------------------------|------------------|---------------|---------------------------------------------------|----------------------------------------------|---------------------------------------------------------------|-----------------------------------------------------------------------|-----------------------------------------------------------------------|-------------------------------------------------------------------|----------------------------------------------------------------|---------------------------------------------------------------------|----------------------------------------------------------------------------|----------------------------------------------------------------------------|--------------------------------------------------------------------------------------|----------------------------------------------------------------------|-----------------------------------------------------|----------------------------------------|
| Pas<br>TZ4 | <sup>b</sup> & Cut <sup>calibri</sup> • 9 • A A <sup>calibri</sup> • 9 • A A <sup>calibri</sup> • 9 • A A <sup>calibri</sup> • 9 • A A <sup>calibri</sup> • 9 • A A <sup>calibri</sup> • 9 • A <sup>calibri</sup> • 9 • A |                           |                            |                  |               |                                                   |                                              |                                                               |                                                                       |                                                                       |                                                                   |                                                                |                                                                     |                                                                            |                                                                            |                                                                                      |                                                                      |                                                     |                                        |
|            | A                                                                                                    | U                         | V                          | W                | v             | Ŷ                                                 | Z                                            | <u> </u>                                                      | 4.                                                                    | AC                                                                    | AL.                                                               | AE                                                             | AF                                                                  | AG                                                                         | AH                                                                         | AI                                                                                   | AJ                                                                   | AK                                                  | AL                                     |
|            | <u>LOB</u>                                                                                                    | <u>Member</u><br>Zip_Code | Care_List                  | <u>#_Not_Met</u> | <u>#_Met</u>  | <u>Asthma</u><br><u>Medication</u><br>Ratio (AMR) | Breast Cancer<br>Screening -<br>ECDS (BCS-E) | <u>Cervical</u><br><u>Cancer</u><br><u>Screening</u><br>(CCS) | <u>Child and</u><br>Adolescent<br>Well-Care<br><u>Visits</u><br>(WCV) | <u>Childhood</u><br>Immunization<br>Status (CIS) -<br><u>Combo 10</u> | <u>Colorectal</u><br><u>Cancer</u><br><u>Screening</u><br>(COL-E) | ( ontrolling<br>igh Blood<br><u>Pressure</u><br>( <u>CBP</u> ) | Depression<br>Screening and<br>Follow-up<br>(DSF-E) -<br>Depression | Developmental<br>Screening in<br>the First Three<br>Years of Life<br>(DEV) | Diabetes<br>Monitoring for<br>People with<br>Diabetes and<br>Schizophrenia | Diabetes<br>Screening for<br>Ppl w/<br>Schizophrenia<br>or Bipolar<br>Disorder Using | Follow-Up<br>After<br>Emergency<br>Department<br>Visit for<br>Mental | Immunizations<br>for Adolescents<br>(IMA) - Combo 2 | Lead<br>Screening in<br>Children (LSC) |
| 1          | •                                                                                                    |                           |                            | , J              |               |                                                   | •                                            |                                                               |                                                                       |                                                                       | •                                                                 |                                                                | screening                                                           | •                                                                          |                                                                            | Antipsychoti 🔻                                                                       | Illness (FUN                                                         | •                                                   |                                        |
| 2          | Medi_Cal                                                                                                    | 90804                     | CCS, COL-E,<br>DSF-E, SNS- | T                | 1             |                                                   | Not met                                      | Not met                                                       | 378                                                                   |                                                                       | Not met                                                           | Not met:<br>>140/>90                                           | Not met                                                             | 17                                                                         | 5                                                                          |                                                                                      | 5                                                                    | 3.58                                                |                                        |
| 3          | 1                                                                                                    | 4                         | CCS, COL-E,<br>DSF-E, SNS- | 5                | _             | 121                                               | Not met                                      | Not met                                                       | 123                                                                   | 12                                                                    | Not met                                                           | Not met                                                        | Not met                                                             | 12                                                                         | 2                                                                          | 2                                                                                    | 2                                                                    |                                                     | 2                                      |
| 4          |                                                                                                    |                           | LSC, SNS-E,                |                  |               |                                                   |                                              | 17                                                            | 358                                                                   | Not met                                                               | ø                                                                 |                                                                | 10                                                                  | Not met                                                                    | 5                                                                          | Ø                                                                                    | 5                                                                    | 28                                                  | Not met                                |
| 5          | Medi_Cal                                                                                                    | Filt<br>and               | er for<br>d/or th          | "#_Nc<br>าe "#_  | ot_Me<br>Met" | et"<br>columr                                     | ns <sup>met</sup>                            | Not met                                                       | (2)                                                                   | 12                                                                    | Not met                                                           | Not met                                                        | Not met                                                             | 123                                                                        | _                                                                          | -                                                                                    | 2                                                                    |                                                     | 2                                      |
| 6          | Medi_Cal                                                                                                    | to                        | identif                    | fy men           | nbers         | requiri                                           | ng                                           |                                                               | 353                                                                   | Not met                                                               | ø                                                                 | 1070                                                           | 100                                                                 | Not met                                                                    | 5                                                                          | S.                                                                                   | 5                                                                    | 353                                                 | Not met                                |
| 7          | Medi_Cal                                                                                                    | fol                       | ow-up                      | D                |               |                                                   | met                                          | Not met                                                       | -                                                                     | -                                                                     | Not met                                                           | Not met                                                        | Not met                                                             | 123                                                                        |                                                                            | 2                                                                                    | 2                                                                    | (2)                                                 | ų                                      |
| 8          | Medi_Cal                                                                                                    | 90001                     | CCS, COL-E,<br>DSF-E, SNS- | 5                | 1             | 258                                               | Not met                                      | Met                                                           | 178                                                                   | 170                                                                   | Not met                                                           | Not met                                                        | Not met                                                             | 32                                                                         | 2                                                                          | æ                                                                                    | z                                                                    | 2,33                                                |                                        |
| 9          | Medi_Cal                                                                                                    | 90805                     | COL-E, DSF-<br>E, SNS-E    | 5                | 0             | 121                                               | Not met                                      | Not met                                                       | 141                                                                   | 12                                                                    | Not met                                                           |                                                                | Not met                                                             |                                                                            | -                                                                          | -                                                                                    | 2                                                                    | (2)                                                 | 2                                      |
| 10         | Medi_Cal                                                                                                    | 90270                     | SNS-E,<br>TFL_CH,          | 5                | 0             | 258                                               | 150                                          | 100                                                           | Not met                                                               | 80                                                                    | 5                                                                 | 10                                                             | Not met                                                             | 82                                                                         | 5                                                                          |                                                                                      | z                                                                    | Not met                                             |                                        |

. . .

## Custom Reports for Children and Adolescents

Access and use tailored reports to close care gaps within the following HEDIS measures:

- W30: Well-Child Visits in the First 30 Months of Life
- CIS-10: Childhood Immunization Status Combination 10
- IMA-2: Immunizations for Adolescents Combination 2
- LSC: Lead Screening in Children

>Why use these custom reports?

- Anticipate or catch up on screenings/visits
- Improve your HEDIS performance
- Increase your incentive award

## **Custom Reports for Children and Adolescents: Summary**

#### W30 Report

- Consists of two tabs displaying eligible patients currently due for a W30 visit:
  - Tab 1: W30 +6, Well-Child Visits during 0-15 months
  - Tab 2: W30 +2, Well-Child Visits during 15-30 months
- Unique features: Displays the number of unique visits completed and when child will turn 15, 24, and 30 months.

#### **Missing Vaccine Reports**

- Consists of two different reports: CIS-10 and IMA-2
- Unique features: Each report details how many doses of each antigen are missing for each eligible patient.

#### **Blood Lead Screening Reports**

- Consists of active members between the ages of 6 months- 6 years who are missing a blood lead screening test.
- Unique features: Shows date when child will be 1 or 2 years old and if lack of screening is between 12-24 months or 24-72 months.

### How to Access

| W3                   | 0 and Missing Vaccines Reports                                                                                                    |                            | Blood Lead Screening Reports                                                                                                    |
|----------------------|----------------------------------------------------------------------------------------------------|----------------------------|----------------------------------------------------------------------------------------------------|
| 1.<br>2.<br>3.<br>4. | Log on to L.A. Care's <u>Provider</u><br><u>Portal.</u><br>Click "Reports" on the sidebar.<br>Click on the "2024" folder.<br>Click on the "Provider Opportunity<br>Reports" folder. | 1.<br>2.<br>3.<br>4.<br>5. | Log on to L.A. Care's <u>Provider</u><br><u>Portal.</u><br>Click "Reports" on the sidebar.<br>Click on the "2024" folder.<br>Click on the "Lead APL" folder.<br>Click on the "MCLA" folder. |
| 5.<br>6.             | Select the most recent month.<br>Click on the "Missing Vaccines<br>Report" folder and/or "W30"<br>folder.                                                                           | 6.<br>7.                   | Select the most recent month.<br>Download the file labeled<br>"xxx_LEAD_APL_MCLA_yyyymm<br>dd."                                                                                             |

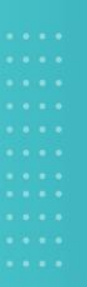

# Data Submission & Reconciliation

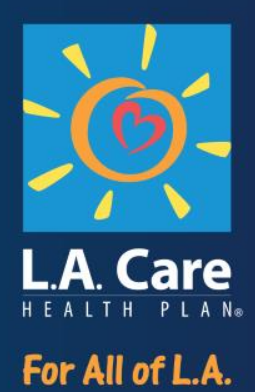

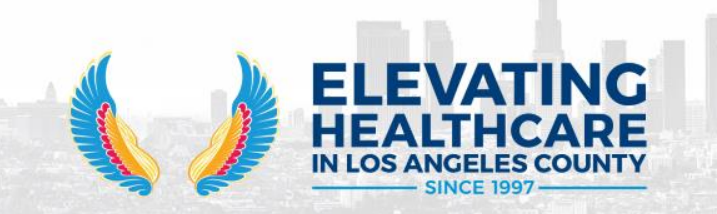

#### **Data Submission**

- Provider Opportunity Reports (PORs) only contain administrative data.
  - Chart review is not included in this report.
- Providers should submit encounter data through their *usual reporting channels* for all services rendered to L.A. Care members.
- This data is the basis of performance scoring and is essential to success in the Physician P4P and VIIP Programs.
  - Scores and payments based on administrative data. No chart review!

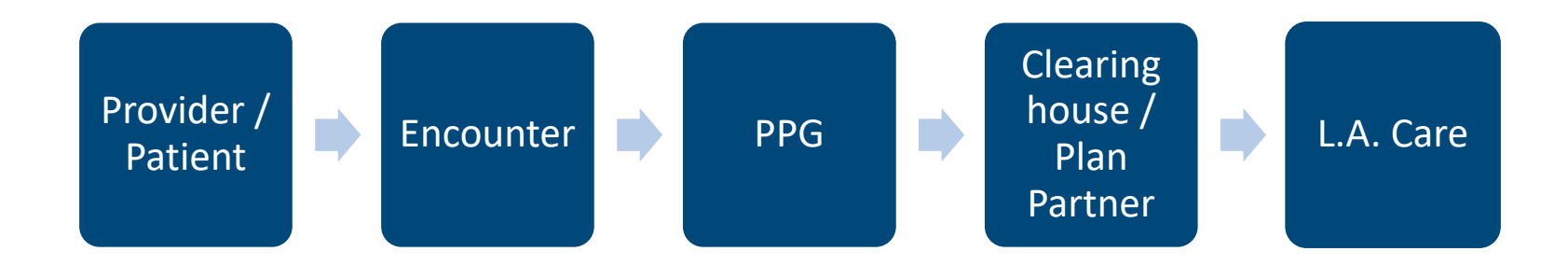

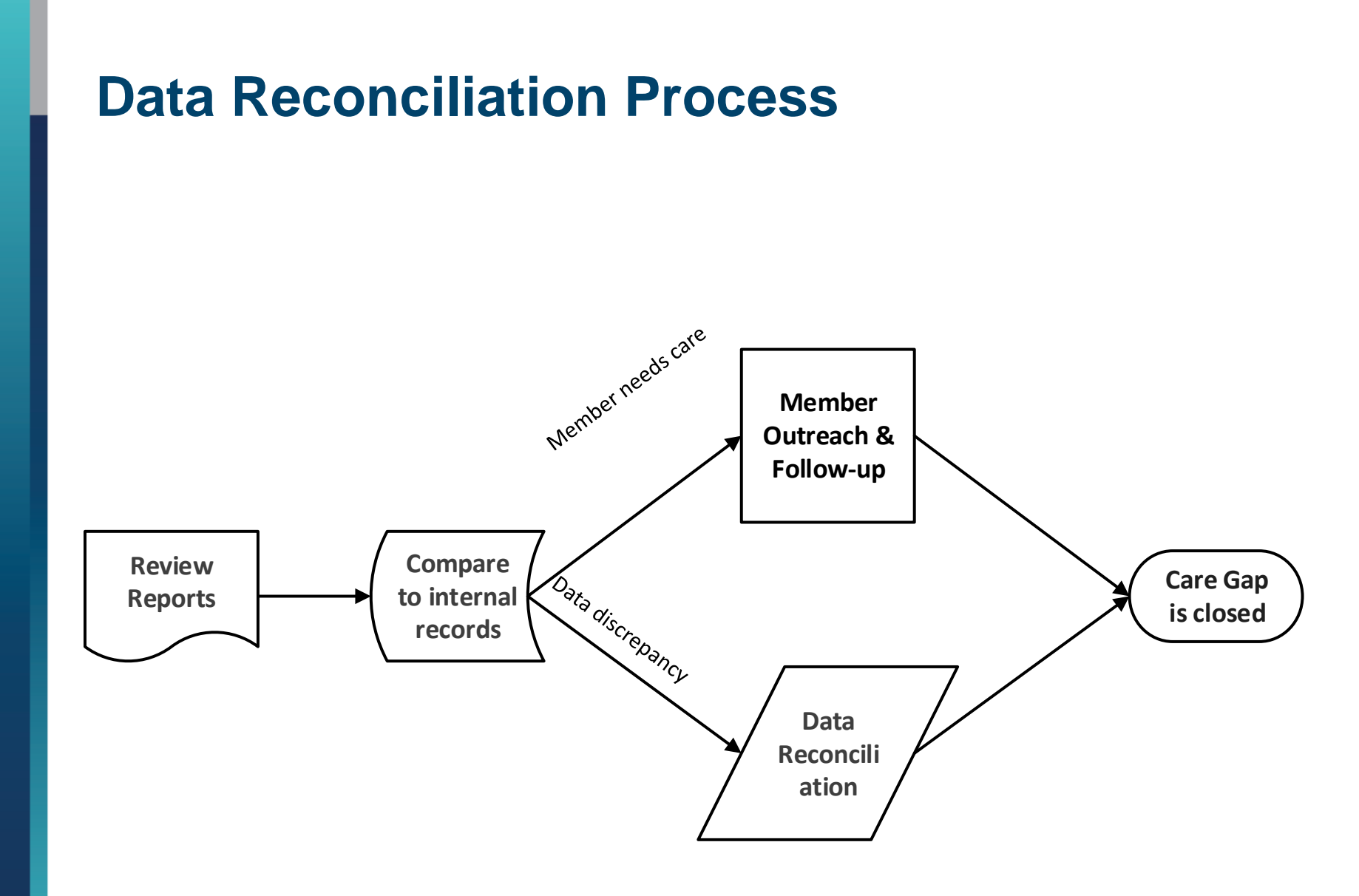

**Review Reports** 

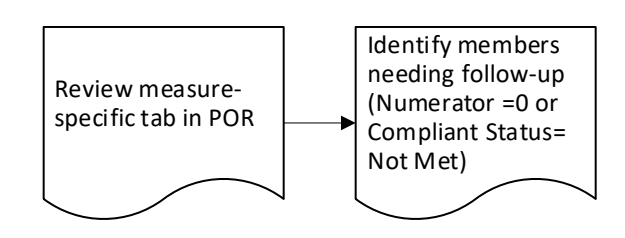

Compare to internal records

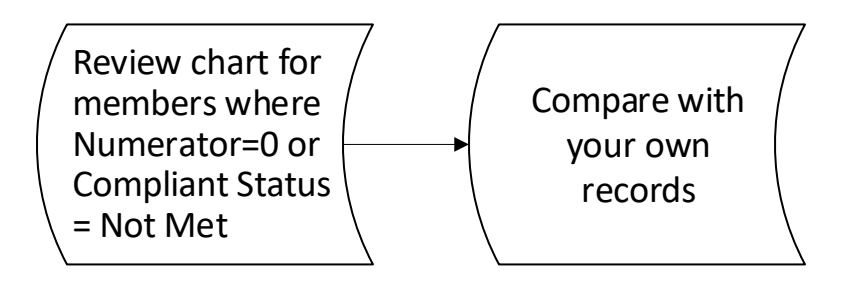

Member Outreach & Follow-Up

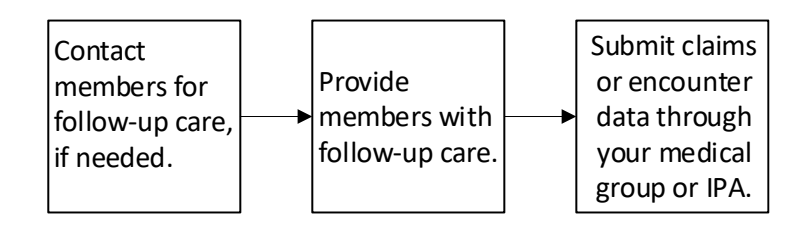

#### Data Reconciliation

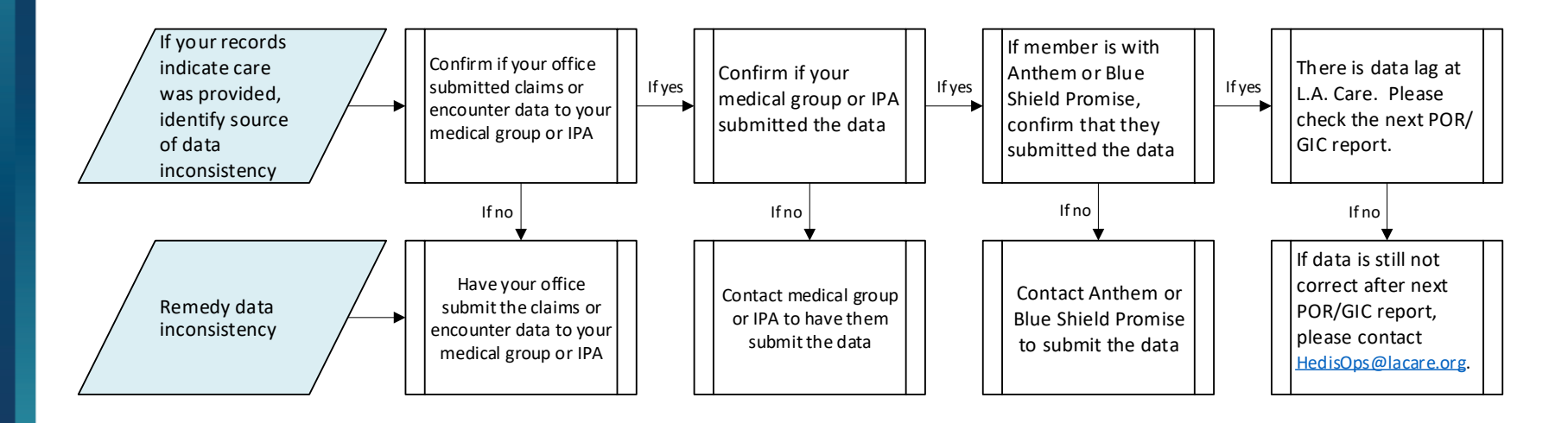

Check which plan the member is with in the measure-level tab.

| F          | File Home Insert Page Layout Formulas Data Review View Kofax PDF 🖓 Tell me what you want to do Tywan Towers 🔉 Shar |                     |                                                          |                              |                     |                                     |                                                                  |                                          |                                                         |                                                         |                                              |                                                       |                                                                                                    |                                                                            |                                                                                     |                                                                                          |                                                                         |                                                          |                                               |
|------------|----------------------------------------------------------------------------------------------------|---------------------|----------------------------------------------------------|------------------------------|---------------------|-------------------------------------|------------------------------------------------------------------|------------------------------------------|---------------------------------------------------------|---------------------------------------------------------|----------------------------------------------|-------------------------------------------------------|----------------------------------------------------------------------------------------------------|----------------------------------------------------------------------------|-------------------------------------------------------------------------------------|------------------------------------------------------------------------------------------|-------------------------------------------------------------------------|----------------------------------------------------------|-----------------------------------------------|
| Pas        | Le Clipboard                                                                                                    | y 🕶<br>nat Painter  | Calibri<br>B I U                                         | • 9 •<br>•   ⊞ •   &<br>Font | A A<br>• <u>A</u> • |                                     | <ul> <li>✓ I Wrap</li> <li>✓ Merge</li> <li>Alignment</li> </ul> | Text<br>& Center *                       | General<br>\$ - % s<br>Numb                             | ▼                                                       | nditional Form<br>matting * Ta               | mat as Neu<br>ble *                                   | mal<br>Itral                                                                                                    | Bad<br>Calculation                                                         | Good<br>Check Cell                                                                  | insert D                                                                                 | elete Format                                                            | ∑ AutoSum ➤ A Ϛ<br>↓ Fill ➤ Z<br>Clear ➤ Sort<br>Editing | & Find &<br>r * Select *                      |
| <b>Z</b> 4 | 5                                                                                                    | •                   | X 🗸                                                      | <i>f</i> <sub>x</sub> -      |                     |                                     |                                                                  |                                          |                                                         |                                                         |                                              |                                                       |                                                                                                    |                                                                            |                                                                                     |                                                                                          |                                                                         |                                                          |                                               |
| 4          | A                                                                                                    | U                   | V                                                        | W                            | x                   | v                                   | 7                                                                | ۵۵                                       | ΔR                                                      | AC                                                      | ۵D                                           | AF                                                    | AF.                                                                                                    | AG                                                                         | AH<br>Di Lini                                                                       | Diabetes                                                                                 | Follow-Up                                                               | ۵ĸ                                                       | AL                                            |
| 1          | LOB                                                                                                    | Member_<br>Zip_Code | Care_List                                                | <u>#_Not_Met</u>             | <u>#_Met</u>        | Asthma<br>Medication<br>Ratio (AMR) | Breast Cancer<br>Screening -<br>ECDS (BCS-E)                     | Cervical<br>Cancer<br>Screening<br>(CCS) | Child and<br>Adolescent<br>Well-Care<br>Visits<br>(WCV) | Childhood<br>Immunization<br>Status (CIS) -<br>Combo 10 | Colorectal<br>Cancer<br>Screening<br>(COL-E) | Controlling<br>High Blood<br><u>Pressure</u><br>(CBP) | Content of the second second s | Developmental<br>Screening in<br>the First Three<br>Years of Life<br>(DEV) | Diabetes<br>Monitoring for<br>People with<br>Diabetes and<br>Schizophrenia<br>(SMD) | Screening for<br>Ppl w/<br>Schizophrenia<br>or Bipolar<br>Disorder Using<br>Antipsychoti | After<br>Emergency<br>Department<br>Visit for<br>Mental<br>Illness (FUN | Immunizations<br>for Adolescents<br>(IMA) - Combo 2      | <u>Lead</u><br>Screening in<br>Children (LSC) |
| 2          | 1                                                                                                    | 4                   | CCS, COL-E,<br>DSF-E, SNS-<br>CCS, COL-E,<br>DSF-E, SNS- | 6                            | 0                   |                                     | Not met<br>Not met                                               | Not met                                  |                                                         | 100                                                     | Not met<br>Not met                           | Not met:<br>>140/>90<br>Not met                       | Not met<br>Not met                                                                                                    |                                                                            |                                                                                     |                                                                                          |                                                                         |                                                          |                                               |
| 4          | Medi_Cal                                                                                                    | De                  | termi                                                    | ne wh                        | ich                 |                                     |                                                                  |                                          | 278                                                     | Not met                                                 |                                              |                                                       |                                                                                                    | Not met                                                                    |                                                                                     | a                                                                                        |                                                                         | 2.54                                                     | Not met                                       |
| 5          | Medi_Cal                                                                                                    | me                  | easure                                                   | from                         | the                 |                                     | . met                                                            | Not met                                  | 3-3                                                     | 14                                                      | Not met                                      | Not met                                               | Not met                                                                                                    | 141                                                                        |                                                                                     |                                                                                          | 2                                                                       | (4)                                                      | -                                             |
| 6          | Medi_Cal                                                                                                    | cro                 | osstab                                                   | •                            |                     |                                     |                                                                  |                                          | 358                                                     | Not met                                                 |                                              |                                                       | 170                                                                                                    | Not met                                                                    |                                                                                     | a                                                                                        |                                                                         | 2.58                                                     | Not met                                       |
| 7          | Medi_Cal                                                                                                    | 90804               | CCS, COL-E,<br>DSF-E, SNS-                               | 6                            | 0                   | 340                                 | Not met                                                          | Not met                                  | 141                                                     | 22                                                      | Not met                                      | Not met                                               | Not met                                                                                                    | 140                                                                        | -                                                                                   | -                                                                                        | -                                                                       | 121                                                      | 4                                             |
| 8          | Medi_Cal                                                                                                    | 90001               | CCS, COL-E,<br>DSF-E, SNS-                               | 5                            | 1                   | 274                                 | Not met                                                          | Met                                      | 2.78                                                    |                                                         | Not met                                      | Not met                                               | Notmet                                                                                                    | 373                                                                        | æ                                                                                   | 3                                                                                        |                                                                         | 278                                                      | ā                                             |
| 9          | Medi_Cal                                                                                                    | 90805               | COL-E, DSF-<br>E, SNS-E                                  | 5                            | 0                   | 140                                 | Not met                                                          | Not met                                  | 545                                                     | 22                                                      | Not met                                      | 11-22                                                 | Not met                                                                                                    | 140                                                                        |                                                                                     | -                                                                                        | -                                                                       |                                                          | -                                             |
| 10         | Medi_Cal                                                                                                    | 90270               | SNS-E,<br>TFL_CH,                                        | 5                            | 0                   | 174                                 |                                                                  |                                          | Not met                                                 |                                                         | 5                                            | 1070                                                  | Not met                                                                                                    | 175                                                                        | 20                                                                                  |                                                                                          | 5                                                                       | Not met                                                  | ÷                                             |

#### Data Reconciliation Process (continued)

Check which plan the member is with in the measure-level tab.

| F<br>Pas | ile Ho<br>B & Cut<br>B Cop<br>te I Cop<br>Clipboar | ny •<br>nat Painter<br>d 5 | Page Layo<br>Calibri<br>B I U - | 2<br>nut Formulas<br>$\rightarrow 9 \rightarrow A^{*}$<br>$\square \rightarrow \triangle \rightarrow A$<br>ont | For the<br>is in que<br>column<br>Rodrigo | membe<br>estion, l<br>"Plan C<br>'s plan o | er whos<br>look at t<br>Code." C<br>code is | e data<br>the<br>Dlivia<br>MCLA.<br><sub>Number</sub> | it to do<br>Condi<br>Forma | ₹<br>Format<br>tting * Table * | Normal<br>as Neutral | Ba<br>Ca<br>Styles | ad<br>Ilculation | Goo<br>Cheo | d<br>ck Cell       | <ul> <li>Insert De</li> <li>Co</li> </ul> | lete Format      | Tywa<br>∑ AutoSum *<br>¥ Fill *<br>≹ Clear *<br>Editi | n Towers<br>AZT<br>Sort & Finc<br>Filter * Sele | A Share<br>D<br>I &<br>ct ▼ |
|----------|----------------------------------------------------|----------------------------|---------------------------------|----------------------------------------------------------------------------------------------------|-------------------------------------------|--------------------------------------------|---------------------------------------------|-------------------------------------------------------|----------------------------|--------------------------------|----------------------|--------------------|------------------|-------------|--------------------|-------------------------------------------|------------------|-------------------------------------------------------|-------------------------------------------------|-----------------------------|
| H2       | 6                                                  | <u> </u>                   | √ Jx                            | 90806                                                                                                    |                                           |                                            |                                             |                                                       |                            |                                |                      |                    |                  |             |                    |                                           |                  |                                                       |                                                 |                             |
|          | Α                                                  | В                          | С                               | D                                                                                                    | E                                         | F                                          | G                                           |                                                       | 1                          | J                              | К                    | L                  | М                | N           | 0                  | Р                                         | Q                | R                                                     | S                                               | Т                           |
|          | LOB                                                | PCP_License                | PCP_Name                        | Provider_Phone                                                                                                 | Provider_Addres                           | Provider_City                              | Provider_State                              | <u>Provider_Zip</u>                                   | <u>Plan_Code</u>           | <u>Plan_Membe</u>              | r, <u>Mbr_Name</u>   | DOB                | <u>Gender</u>    | <u>Race</u> | Ethnicity          | Spoken_Langu                              | <u>Mbr_Phone</u> | Mbr_Address                                           | Mbr_City                                        | Mbr_St                      |
| 1        | v                                                  |                            |                                 |                                                                                                    | v                                         | ¥                                          |                                             |                                                       |                            | -                              | T                    |                    |                  | v           |                    |                                           |                  |                                                       | ¥                                               |                             |
| 2        | Medi_Cal                                           | 20A10947                   | NGA, VISAL                      | (562) 599-5300                                                                                                 | 1269 E ANAHEIM ST                         | LONG BEACH                                 | CA                                          | 90813                                                 | CFST                       | The 3                          | 3 Plan               | Code               | s are            | :           | h                  | u Unknown                                 | 000-000-0000     | 123 Anywhere L                                        | My Beach                                        | CA                          |
| 3        | Medi_Cal                                           | A48672                     | VU, DAN                         | (562) 621-9231                                                                                                 | 2315 E ANAHEIM ST                         | LONG BEACH                                 | CA                                          | 90804                                                 | CFST                       | - M                            | CLA =                | L.A. C             | are              |             | h                  | r English                                 | 000-000-0001     | 456 Anywhere L                                        | Your Beach                                      | СА                          |
| 4        | Medi_Cal                                           | A55383                     | JSSELL, SUZANI                  | (562) 989-0145                                                                                                 | 2403 ATLANTIC AVE                         | LONG BEACH                                 | CA                                          | 90806                                                 | CFST                       | - B(                           | CSC = A              | Anthe              | m Bl             | ue Cr       | <mark>OSS</mark> a | e English                                 | 000-000-0002     | 789 Anywhere L                                        | His Beach                                       | CA                          |
| 5        | Medi_Cal                                           | A52194                     | WAD, YOUSSE                     | (562) 989-1200                                                                                                 | .ONG BEACH BLVD ST                        | LONG BEACH                                 | CA                                          | 90807                                                 | CFST                       | - CF                           | ST = B               | Blue Sl            | hield            | Prom        | nise "             | r English                                 | 000-000-0003     | 123 Nowhere Ln                                        | Her Beach                                       | CA                          |
| 6        | Medi Cal                                           | A48672                     | VU. DAN                         | (562) 621-9231                                                                                                 | 2315 E ANAHEIM ST                         | LONG BEACH                                 | CA                                          | 90804                                                 | CFST                       | ########E                      | Doe, John            | 01-01-1904         | м                | White       | Hispanic or La     | 1 English                                 | 000-000-0004     | 456 Nowhere Ln                                        | Their Beach                                     | CA                          |
| 7        | -<br>Medi_Cal                                      | A55383                     | JSSELL, SUZANI                  | (562) 989-0145                                                                                                 | 2403 ATLANTIC AVE                         | LONG BEACH                                 | CA                                          | 90806                                                 | CFST                       | #########                      | Doe, John            | 01-01-1905         | F                | Two or more | E Unknown eth      | r English                                 | 000-000-0005     | 789 Nowhere Ln                                        | Our Beach                                       | СА                          |
| 8        | Medi Cal                                           | A43174                     | ATAYUD, GRAC                    | (323) 589-9384                                                                                                 | 3400 F FLORENCE AV                        | UNTINGTON PAR                              | CA                                          | 90255                                                 | CEST                       | ########G                      | Doe, John            | 01-01-1906         | M                | Unknown ra  | Hispanic or La     | English                                   | 000-000-0006     | 123 Im Lost St.                                       | Us Beach                                        | CA                          |
| 9        | Madi Cal                                           | 463992                     |                                 | (563) 501 6000                                                                                                 |                                           |                                            | CA.                                         | 00012                                                 | CERT                       |                                | Dec. lob-            | 01 01 1907         | -                | Acian       | Unknown -++        | English                                   | 000 000 0007     | 456 lm Lost Ct                                        | No Rooch                                        | CA.                         |
| 9        | weul_cal                                           | A02993                     | LEE, CHRISTINA                  | (202) 291-6890                                                                                                 | 817 ATLANTIC AVE                          | LONG BEACH                                 | CA                                          | 90813                                                 | CFSI                       | ########H                      | Doe, John            | 01-01-1907         | F                | Asian       | Unknown eth        | r English                                 | 000-000-0007     | 450 IIII LOST ST.                                     | NO Beach                                        | CA                          |
| 10       | Medi_Cal                                           | A43174<br>Sheet1           | ATAYUD, GRAC                    | (323) 589-9384                                                                                                 | 3400 E FLORENCE AV                        | UNTINGTON PAR                              | CA                                          | 90255                                                 | CFST                       | *******                        | Doe, John            | 01-01-1908         | M                | Unknown ra  | Hispanic or La     | English                                   | 000-000-0008     | 789 Im Lost St.                                       | Beach                                           | CA                          |

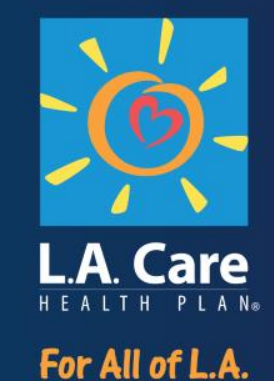

### Accessing the POR

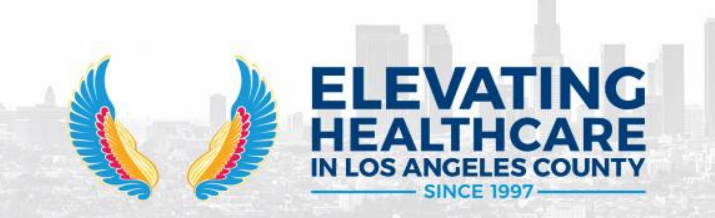

For Solo Providers, PPGs, & MSOs with L.A. Care members:

| New users, register at: <u>www.lacare.org/providers/provider-sign-in/provider-registration</u> |                                                                                       |                                                       |  |  |  |  |  |  |
|------------------------------------------------------------------------------------------------|---------------------------------------------------------------------------------------|-------------------------------------------------------|--|--|--|--|--|--|
| https://www.lacare                                                                             | e.org/providers/provider-sign-in/provider-registration                                | ▼ 67% C Q Search                                      |  |  |  |  |  |  |
|                                                                                                |                                                                                       | U, Find a Doctor 💿 Careers 🐧 Contact Us Font Size — 🕂 |  |  |  |  |  |  |
|                                                                                                | L.A. Care                                                                             | Member Sign in Provider Sign in                       |  |  |  |  |  |  |
|                                                                                                | Affected by the wildfires? See our <u>service advisory for members</u> .              | ×                                                     |  |  |  |  |  |  |
|                                                                                                | Health Plans $\sim$ For Members $\sim$ For Providers $\sim$ Healthy Living $\sim$ Abo | out Us ~ Q                                            |  |  |  |  |  |  |
|                                                                                                | Home / For Providers / Provider Central                                               |                                                       |  |  |  |  |  |  |

#### **Provider Registration**

| * License No:                    |  |
|----------------------------------|--|
| * Last Name:                     |  |
| * Date Of Birth:<br>(mm/dd/yyyy) |  |
| * TIN/Tax ID:                    |  |
| DEA ID:                          |  |
| NPI:                             |  |
| * - required fields              |  |

| L.A. Care Sign-In × + | areq.cgi?encquery%3DDbai46Xt44oynZn2pa7K%2BRAcVS%2BC                                                                                                    | Visit<br>ps://external.lacare.org/provportal                                                                                                    |
|-----------------------|----------------------------------------------------------------------------------------------------|----------------------------------------------------------------------------------------------------|
|                       | Sign-In<br>Enter your username and password to login.<br>User Name:<br>Password:<br>This system and program are the property of L. A. Care Heal<br>be accessed only by authorized users for authorized business<br>Unauthorized use of this system and/or program is strilly pro-<br>user may be subject to fines and/or criminal prosecution. L<br>Plan regularly monitors and logs all activity conducted on th<br>program, including any information or data submitted or retu<br>accessing, using, or submitting information or data by or threa<br>and/or program, you are consenting to abide by all applicab<br>and Federal rules and regulations including those regarding<br>and data, as well as the <u>Privacy Policy</u> and <u>Terms &amp; Conditions</u> ,<br>agree to the above, please immediately leave this website a | 2.Enter your log in info<br>th Plan and can<br>spurposes only.<br>ohibited; and the<br>A. Care Health<br>his system and/or<br>rieved. By<br>ough this system<br>ble California State<br>patient privacy<br>if you do not<br>and stop use of this |
|                       | Forgot your username or password                                                                                                    | 3. Forgot your log in info?<br>Click here to re-set it                                                                                                    |
|                       | Agree and Login                                                                                                    |                                                                                                    |
|                       | 4. Still have issues logging in?<br>ProviderRelations@lacare.org                                                                                                    | Contact<br>g for help.                                                                                                    |

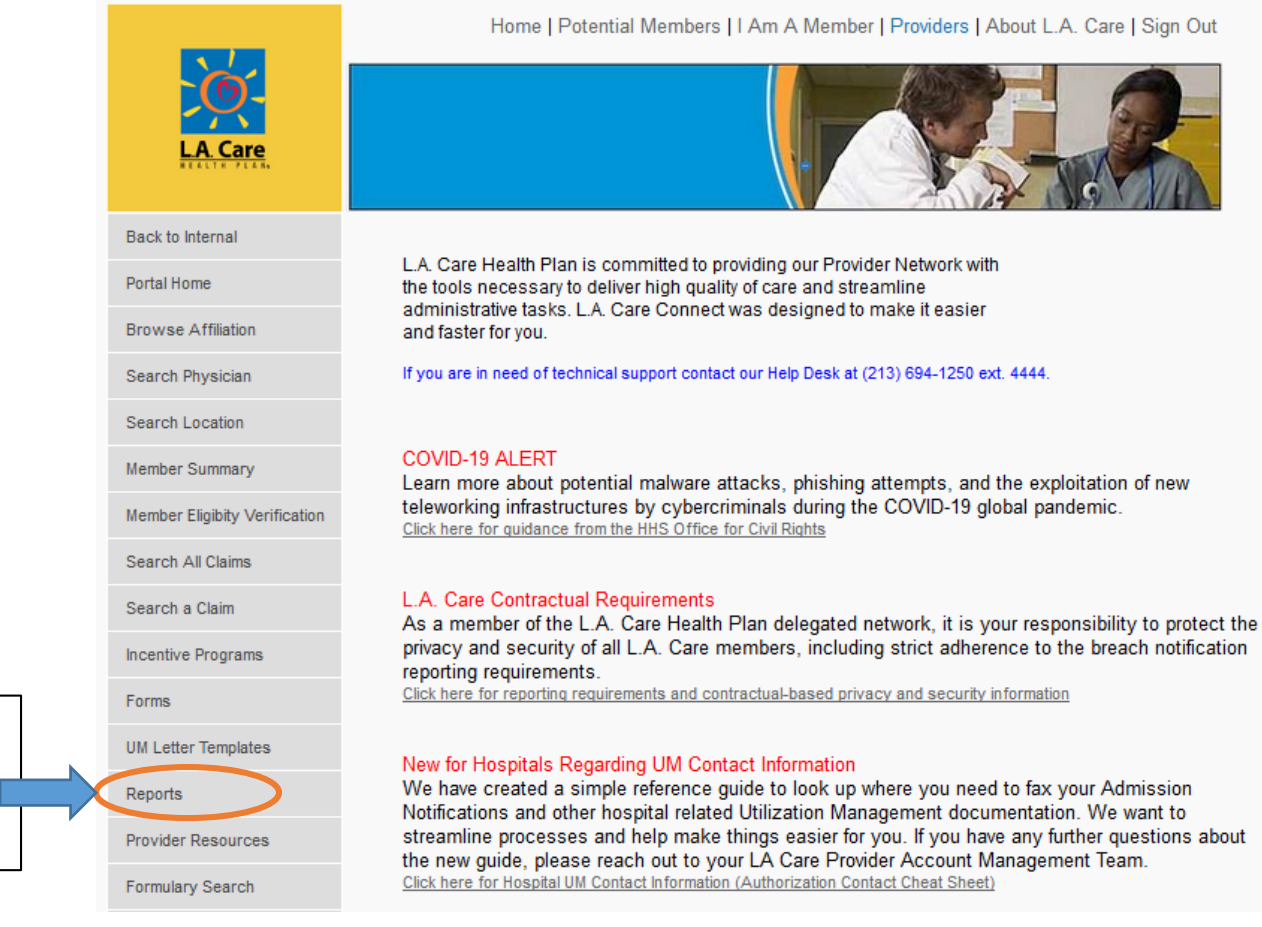

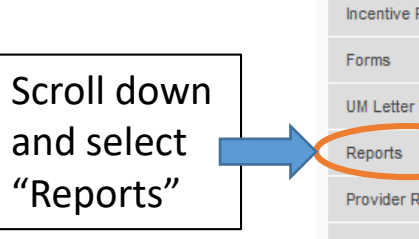

For Solo Providers, PPGs, & MSOs with L.A. Care members:

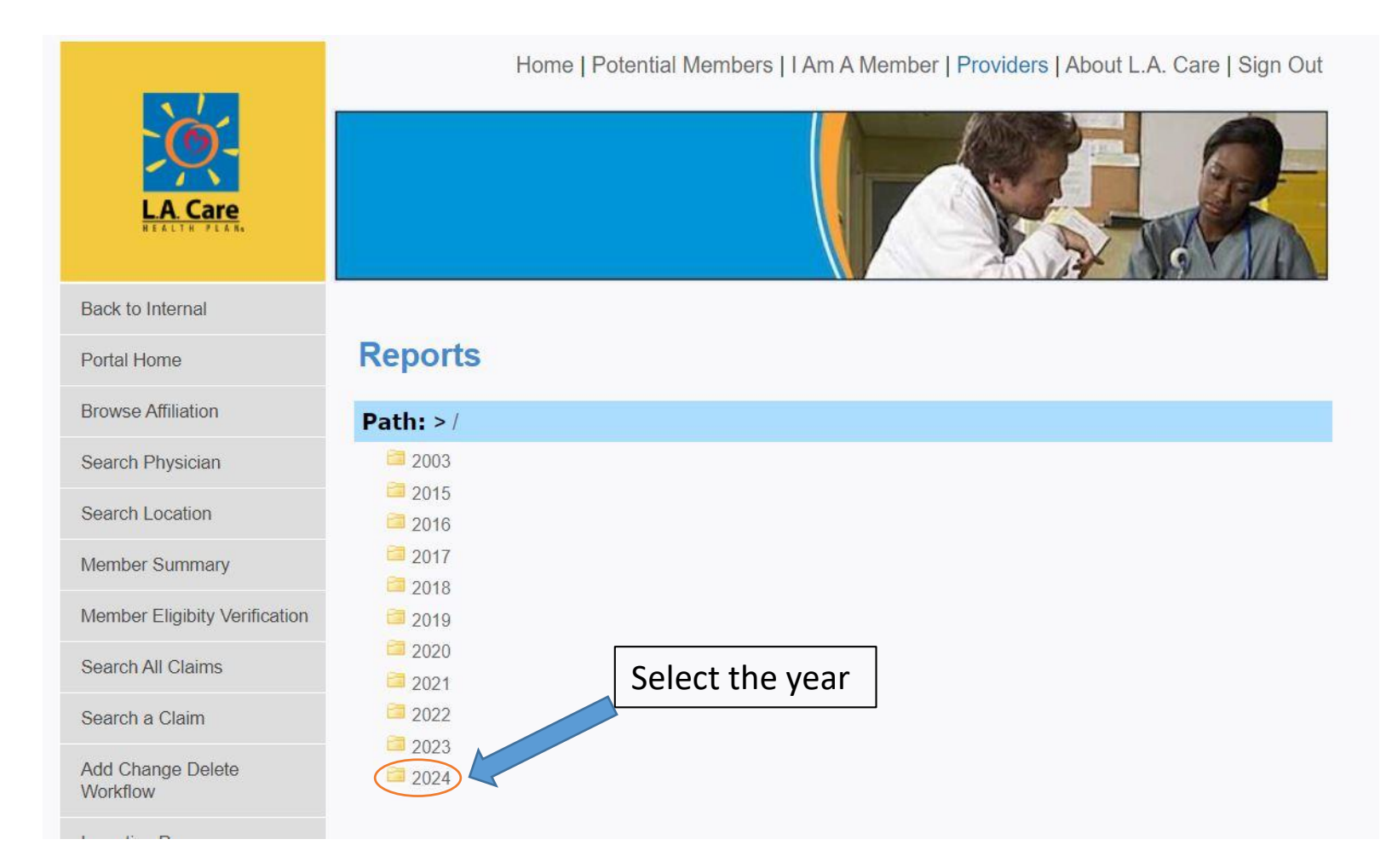

••••

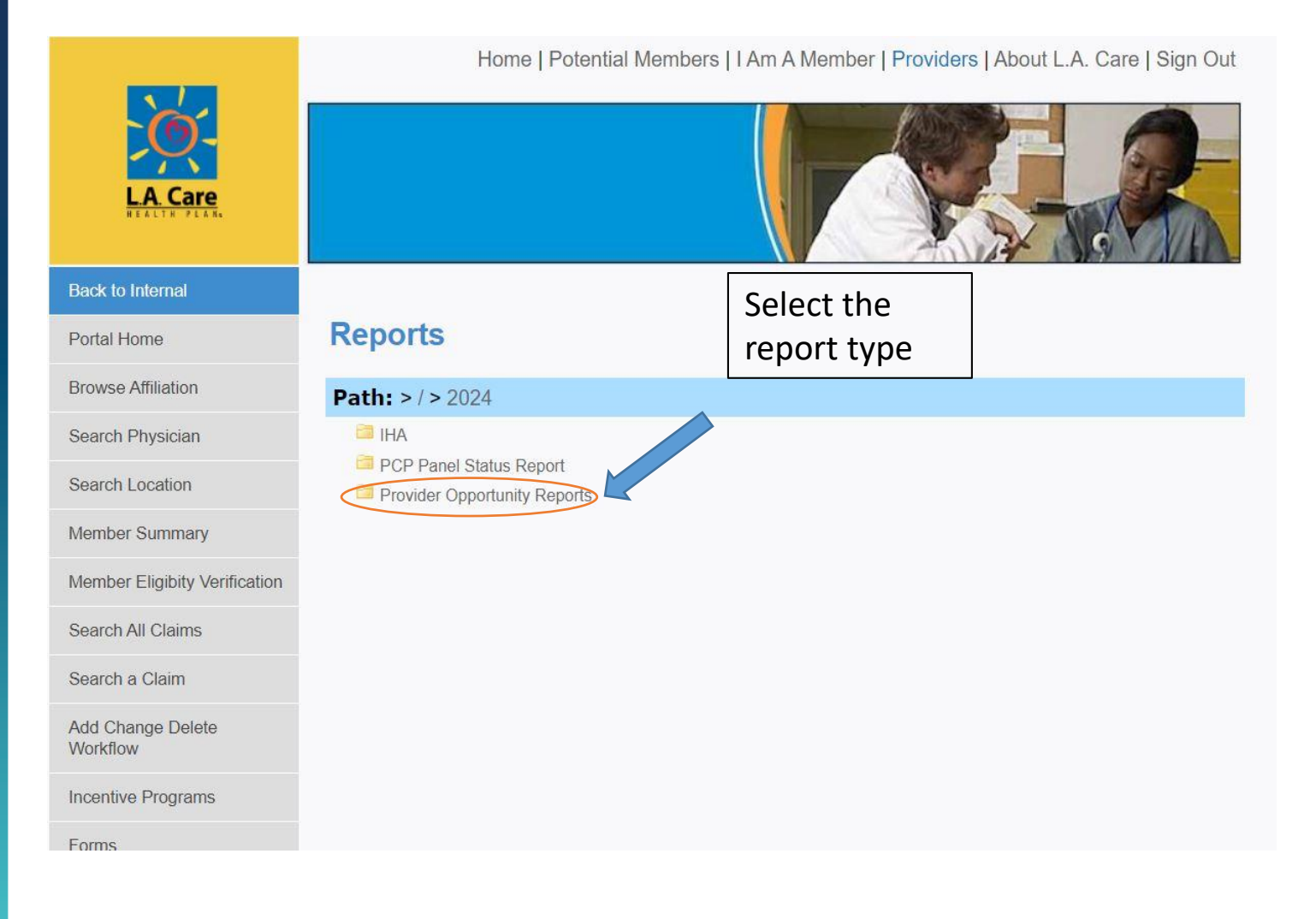

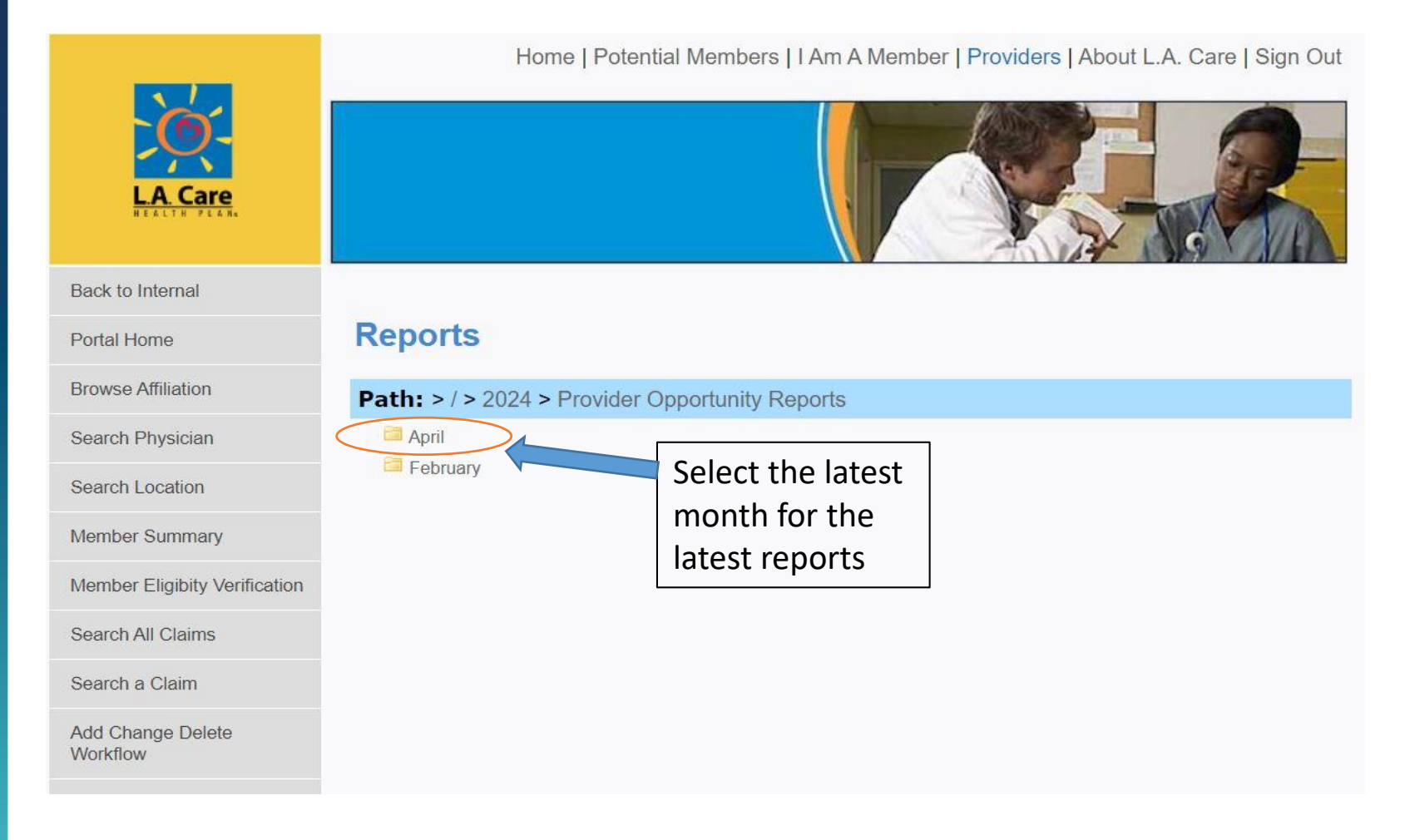

![](_page_29_Picture_2.jpeg)

For Clinics, PPGs, & MSOs solely contracted with Anthem or Blue Shield Promise

![](_page_30_Figure_2.jpeg)

For Clinics, PPGs, & MSOs solely contracted with Anthem or Blue Shield Promise

#### **REGISTRATION – NEW USERS**

If this is your first time accessing L.A. Care's secure message system, <u>Newport.lacare.org</u>, you will be asked to create a password for the system.

|                                                                                                    | Symantec. |
|----------------------------------------------------------------------------------------------------|-----------|
| You have received an encrypted message from L.A. Care                                                                                                    |           |
| Please create a passphrase to secure future messages delivered to you.                                                                                                    |           |
| Here are some recommendations for protecting your passphrase:     Use at least 8 characters for your passphrase.     Use non-alphabetic characters such as numbers or punctuation marks.                        |           |
| <ul> <li>Use an easy to remember passphrase that you don't need to write down.</li> <li>Don't use obvious passphrases that can be easily guessed.</li> <li>Don't make your passphrase a single word.</li> </ul> |           |
| Don't use famous quotations.      Passphrase:                                                                                                    |           |
| Confirm Passphrase:                                                                                                    | Continue  |
| Don't make your passphrase a single word.     Don't use famous quotations.     Passphrase: Confirm Passphrase:                                                                                                  | Continue  |

For Clinics, PPGs, & MSOs solely contracted with Anthem or Blue Shield Promise

#### LOG IN – EXISTING USERS

If you have already created a password in the past, you will be directed to log in:

|                                                                                                    | Symantec.                                                                                                   |
|----------------------------------------------------------------------------------------------------|----------------------------------------------------------------------------------------------------|
| L.A. Care Health Plan<br>Welcome to LA Care Health Plan PGP Universal Server.<br>In order to gain access to your account and messages you must first<br>enter your email and passphrase associated with this account. | Please login to access your secure inbox:<br>Email Address:<br>Passphrase:<br>I lost my passphrase<br>Login |
|                                                                                                    | Capyright B Symantec Carporation. All Rights Reserved.                                                      |

If you forgot your password, there's a link to re-set it.

For Clinics, PPGs, & MSOs solely contracted with Anthem or Blue Shield Promise

#### TIPS

- Delete messages after reading and/or downloading files
  - Newport has a storage limit of 25 MB for all messages in your account (inbox, sent, deleted, etc.)
  - If your account exceeds 25 MB, you will be unable to receive messages here until you delete older message(s)
- Use Newport to send L.A. Care documents containing PHI
  - E.g. questions about claims/encounters containing patient data
- Questions?
  - For questions about the secure message system or assistance accessing secure messages, please contact L.A. Care's Service Desk at (213) 694-1250 ext. 4444 so an I.T. technician can assist you.

### Secure File Transfer Protocol (SFTP)

Option available to Clinic, IPA and MSO providers

#### **Benefits**

- Allows for secure delivery of ALL reports for retrieval from one folder
  - Drag and drop!
  - Download all files at once!
- No file size limits!!!

#### **Interested?**

Contact <u>Incentive\_Ops@lacare.org</u> for more information.

#### **2024 Provider Opportunity Report Schedule**

 Reports will generally be available <u>the second full week of the</u> <u>month</u>.

### **Key Contacts**

| Type of Inquiry                                       | Email Address                |
|-------------------------------------------------------|------------------------------|
| Provider Portal Access<br>(contracted providers only) | ProviderRelations@lacare.org |
| Data-Related Inquiries                                | HedisOps@lacare.org          |
| Questions re Missing Vaccines Reports                 | Quality@lacare.org           |
| All other questions                                   | Incentive Ops@lacare.org     |

#### **Online QI Contact Form**

#### www.lacare.org/providers/provider-resources/tools-toolkits/hedis-resources/contact-us

#### **Contact HEDIS Team**

Do you have questions about HEDIS? Please choose one of the HEDIS teams below and then complete the form to send us a message.

#### HEDIS Operations

For HEDIS, AMP, CAHPS, and PSS related inquires and direct/supplemental data submissions (Direct Network Providers and IPA/MSO only). For more information, visit our <u>HEDIS resources page</u>.

#### Incentive Operations

Can assist with Provider Opportunity Reports and Gaps in Care / Member Detail Reports, as well as incentive payment calculations for solo providers, small group practices and clinics for the Physician Pay-for-Performance (P4P) program.

#### Clinical Initiatives

Can assist with HEDIS and patient experience improvement efforts and campaigns.

#### VIIP

Can assist with Provider Opportunity Reports and Gaps in Care / Member Detail Reports, as well as incentive payment calculations for Medi-Cal, LACC and CMC IPAs for the VIIP+P4P Program.

#### Provider Relations

Can assist with access to the Provider Portal for solo and small group providers, as well as IPAs with LA Care members.

#### **Online QI Contact Form**

www.lacare.org/providers/provider-resources/tools-toolkits/hedis-resources/contact-us

| First Name: *                       |    |
|-------------------------------------|----|
| Last Name: *                        |    |
| Email Address: *                    |    |
| Telephone: *                        |    |
| I have a message for L.A. Care's: * |    |
| - Select -                          | •] |
| Message: *                          |    |
|                                     | 1  |
| I'm not a robot                     |    |
| Submit                              |    |

. . . .

### **Open Forum**

![](_page_39_Picture_1.jpeg)